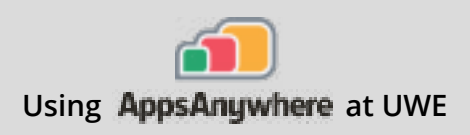

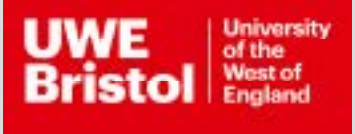

# NI Multisim

# Current version: 14.2

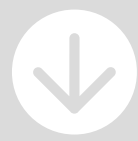

Install on your own device: Download through AppsAnywhere Follow the steps below **On a UWE computer:** Launch from Windows Steps on page 2

#### NI Multisim is available via a Secure Download. Please note, the download needs a sturdy connection, and may take some time.

- **Step 1** Go to https://appsanywhere.uwe.ac.uk, log in, and look for NI Multisim 14.2, click Download to get the Multisim installer.
- Step 2 Once downloaded, double click ni-cds-educational\_14.2.0\_offline.iso. Double click 'Install.exe', and click Yes to the 'NI Package Manager PreInstall' admin prompt.
- Step 3 Click 'Next', leaving the default options as they are.
- **Step 4** Accept any license agreements if prompted, and click 'Next' Click 'Next' once more to begin the installation Click 'Ok' to any further prompts throughout the installation

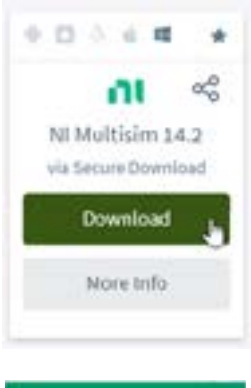

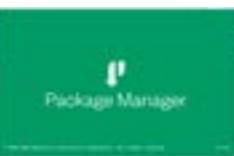

를

## Activation of NI Multisim on your computer

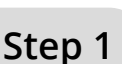

Engineering

Once installed, you should get a prompt to Activate the software, if not launch NI Multisim 14.2 from the Start menu

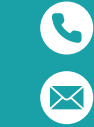

Call the Service Desk on **0117 328 3612** 

Email itonline@uwe.ac.uk

| Step 2 | Click 'Log in to activate'. If you don't have an account already, click 'Create<br>Account'. Use your UWE Bristol email address to create an account, select your                                                                                           |
|--------|----------------------------------------------------------------------------------------------------|
|        | Role as 'Student'. Set the company as 'University of the West of England' and let<br>it autocomplete the address fields. You will be sent a verification email, which<br>you will need to access to complete the account activation.                        |
| Step 3 | Go back to the Activate software window and click on "Log in to activate", sign in with your newly created account.                                                                                                    |
| Step 4 | Click on the drop-down menu for "Check my account for licences" and select<br>"Enter a serial number".                                                                                                    |
| Step 5 | When prompted, use the serial number from the AppsAnywhere portal for<br>Multisim (found under More info) on the item for Multisim.<br><b>Please note</b> , if you have previously installed other NI software, you may need<br>to scroll to find Multisim. |
| Step 6 | Click 'Activate', and you should get a prompt to say that activation was<br>successful and then click 'Finish'.<br>Reboot your machine and you should be ready to use LabVIEW.                                                                              |

#### Launch NI Multisim 14.2 on a UWE computer

### **Step 1** NI Multisim 14.2 is installed locally on the PC's in the Engineering building.

Search for "NI Multisim 14.2" in the Windows search bar, and select Open to launch.

P NI multisim 14.2

This app is not available for Mac. If you intend to install NI software on a Mac using Bootcamp, there is a known technical issue during the activation step. In this case, please contact technical.support@ni.com and they will be able to help generate a unique activation for you.